附件2

# 广东省专业技术人员继续教育管理系统("专技网") 操作指引

#### 一、面向对象及平台功能

1. 本系统为所有职称系列的专业技术人员打印继续教育合格证书的平台。

2. 本系统同时为申请其他系列职称的专业技术人员(实验技术、图书资料等)提供公需课学习、专业课和选修课学时申报,打印继续教育合格证书。

#### 二、个人注册

个人在第一次进入本系统前,要进行注册,以获得账号密码。用户在输入账号、密 码等基本信息后,点击"注册"按钮,提示注册成功,即可用此账号密码进行登录。在第 一次登录前,需要修改密码。注册后需在"个人信息维护"完成个人信息填写,并进行 实名认证,用人单位选择"华南师范大学",保存信息后等待审核人员进行审核确认。

申报高等学校教师系列职称的专业技术人员在"专技网"注册时,基本信息中的 "专业序列"务必选择"高等学校教师",否则将无法申报教师行业评定。

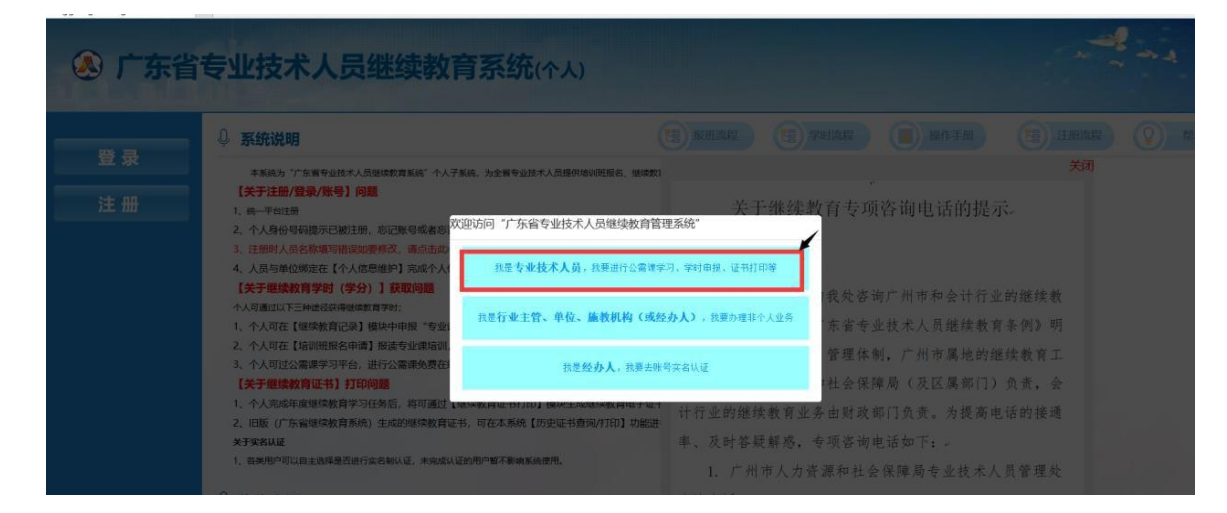

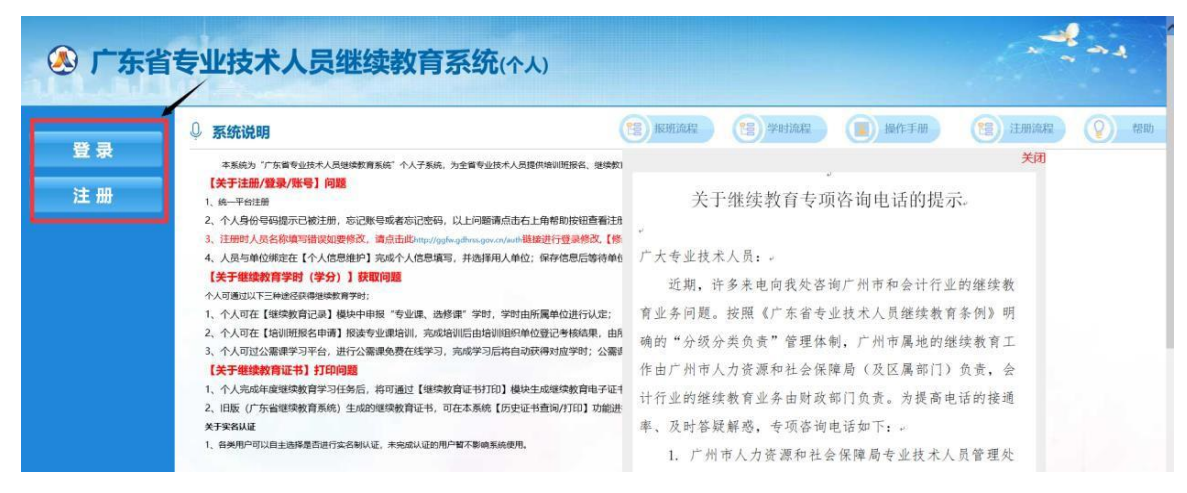

| 🔕 广东省人力资源和社 | 会保障厅网上服务平台                                                                                                    |
|-------------|----------------------------------------------------------------------------------------------------|
| 广东人社移动端     | 个人登录 单位登录                                                                                                    |
|             | 个人账号:         密码:         验证码:       2016         新建価約人用产名和E時, E時間該問題(時間考試力長毎月解放物をいうぎ):         个人容易         由子社 保ち |
| 广东人社APP     |                                                                                                    |

| 个人用户注册 |
|--------|
|--------|

单位用户注册

| 号测氛登  |              | 只能包含字母、数字、下划线                     |
|-------|--------------|-----------------------------------|
| 密码    |              | 密码必须为8-16位字母跟数字混合                 |
| 确认密码  |              | 重复输入登录密码                          |
| 姓名    |              | 注册人员真实姓名,应与有效身份证件一致特殊姓名<br>用"-"连接 |
| 手机号码  |              | 手机号码可用于找回密码或用户名,请填写真实有效的手<br>机号码  |
| 国家/地区 | 中国           | 国家/地区注册后不可修改,请谨慎填写                |
| 证件类型  | 居民身份证(户口簿) ~ | 证件类型注册后不可修改,请谨慎填写                 |
| 证件号码  |              | 请输入证件类型对应的证件号码,注册完成后不可修改          |
| 邮箱    |              | 本人常用邮箱                            |
| 问题1   | 您母亲的姓名是? 🗸 🗸 |                                   |

| 证件号码 |                    | 请输入证件类型对应的证件号码,注册完成后不可修改                 |
|------|--------------------|------------------------------------------|
| 邮箱   |                    | 本人常用邮箱                                   |
| 问题1  | 您母亲的姓名是? ~         |                                          |
| 答案   |                    |                                          |
| 问题2  | 您配偶的生日是? ~         |                                          |
| 答案   |                    |                                          |
| 问题3  | 您的学号(或者工号)是? 🗸 🗸   |                                          |
| 答案   |                    |                                          |
| 验证码  | GRFO               | 点击图片刷新验证码                                |
|      | □ 我已阅读并同意遵守 (网上服务平 | 台授权协议》, <b>《网上服务平台隐私协议》,《网上服务平台用户协议》</b> |
|      | 注册                 |                                          |

#### 三、公需课学习

除高等学校教师职称系列之外,其他系列职称的专业技术人员(如实验技术、图书 资料等)可在本平台进行公需课学习。

点击"公需课学习平台"模块,选择一门课程进行学习。学习过程中需要完成活动 进行中弹出的问题,并观察完成情况。

完成所有课程活动后,点击"课程作业",完成作业考核。

注: 公需课需达到60分合格, 未达到60分可重复做题, 直到达到60分方能考核通过。

| 选学课程                              |                                          | 2023年度学习,前往选课 |
|-----------------------------------|------------------------------------------|---------------|
| <ul> <li>注:本年度公需课学习新止日</li> </ul> | 间为2024年4月30日,在此期间。教师可从两门公署课程中选择其中一门进行学习。 |               |
| 教师须完成课程内所有数学》                     | 动达到100%与试卷考核达到60分以上为通过。若任意一项课程任务未按期完成。『  | 则本次公需课学习未通过。  |
| 已经完成学习、学时会统一行                     | 完成后的第二天更新,请大家留意查看                        |               |
| 如无法正常进入公寓课学习。                     | 清清理浏览器缓存后重试。所有浏览器清理缓存的方法: 点此查看           |               |
|                                   |                                          |               |
|                                   | 空乐县公园                                    |               |
|                                   |                                          |               |
| 高质量发展                             | 自 课程学时: 30 学时 未完成                        | 开始学习          |
|                                   | - · · · · · · · · · · · · · · · · · · ·  |               |

| 当前位置: 合 首页 > 公署提 > 课程              | 学习                                                                                                    |                                                                                       |                        |             |                                                        | 课程学习 | 学习进度 |  |  |
|------------------------------------|----------------------------------------------------------------------------------------------------|---------------------------------------------------------------------------------------|------------------------|-------------|--------------------------------------------------------|------|------|--|--|
| 构建高水平社会主文市通经济体制<br>〇 构建高水平社会主义市场经… | ● 上一云动 当前活动: (3.新征程扎实推进共同富裕的关键路径)<br>素表46600 = 3分9 / 80004 27 399 (364章A.63980H1284948H2849                                          |                                                                                       |                        |             |                                                        |      |      |  |  |
| 建设现代化产业体系<br>〇 建设现代化产业体系           | 透动进行中<br>3880年:                                                                                                    |                                                                                       |                        |             |                                                        |      |      |  |  |
| 全面推进乡村振兴<br>〇 全面推进乡村振兴             | 1、学习前面先确认在上角结我是不是本人,如果不是,而关地或证据最新被要自己的编写再进行学习;<br>2、同时观察是多个物质(多国口多年表)的情况下,原体公司记录一个编剧的沉默(行为;<br>3、原体上回应能如此有时外,加速观看(使用工具)不正规的构成的对加过通道。 |                                                                                       |                        |             |                                                        |      |      |  |  |
| 促进区域协调发展<br>6 促进区域协调发展             | <ul> <li>中国地域可能加速化化学、中国地域加速学校、日本地域加速地域中</li> <li>等不要解估代学课题、以免血液个人低带消费和含效因光、影响正常获得学校:</li> </ul>                                      |                                                                                       |                        |             |                                                        |      |      |  |  |
| 推进高水平对外开放<br>② 推进高水平对外开放           | 3                                                                                                    | ·依托发展壮大<br>2020全国农村集体资产清                                                              | <b>に 农村</b> 4<br>产核资情况 | <b>集体</b> 组 | 至济促进农民富裕                                               |      |      |  |  |
| 加快实施创新版动发展动略                       | 资产类型                                                                                                    | 组成                                                                                    | 土地/账面资产<br>(万亿元)       | 战(%)        | 因他制管探索新型农村集体经济发展模式                                     |      |      |  |  |
| 11支援連邦同志的にの通知時間                    | 安海空                                                                                                    | 工吧、總杯、山町、早居、知港、澤家等<br>用于经营的房屋、建筑物、机器设备、工具<br>器具、农业基础设施、集体企业及其所持的<br>其他经济组织的资产份额、无形资产等 | 65.5 公用(15.5)<br>3.5   | 45.5        | 資源发起<br>物处出版<br>居间服务<br>黄产使用权人联                        |      |      |  |  |
| 扎果推进其同富裕<br>1.共同富裕是中国式现代化的<br>重要特征 | 非经常性                                                                                                    | 用于公共服务的教育、科技、文化、卫生、<br>体育等非经营性资产。                                                     | 42                     | 54.5        | "贾游变资产、资金变股金、农民变股东"<br>(安服、重庆、贵州)<br>"电烛经法,欲闻发篇(汉苏、浙江) |      |      |  |  |

## 四、继续教育申报

第一步:点击"继续教育记录"申报模块

- 第二步: 点击学时记录添加按钮
- 第三步:填写基本信息内容
- 第四步:点击保存基本信息按钮
- 第五步:点击附件材料上传按钮上传附件材料

第六步:点击确认送审按钮,送审到本人工作单位进行审核;单位审核通过即可获得学时(学分)

| 个人业务                          |   | 前页 | ×        | 体教育记录 ×                                      |      |             |                       |            |            |          |          |        |           |      |        |
|-------------------------------|---|----|----------|----------------------------------------------|------|-------------|-----------------------|------------|------------|----------|----------|--------|-----------|------|--------|
|                               |   | 课  | 程名称:     |                                              |      | 课程类型:       |                       | ▼ 审核状态:    | 审核同意       | - Q, 査   | 询 清      | 空      |           |      |        |
| 培训班报名申请                       |   |    |          |                                              |      |             |                       |            |            |          |          |        |           | 4    | 学时记录添加 |
| 培训班情况查看<br>继续教育证书打印           |   | 0  | 课程<br>类型 | 课程名称                                         | 年度   | 学习形式        | 施教机构                  | 学习开始<br>时间 | 学习结束<br>时间 | 申报<br>学时 | 认定<br>学时 | 申报记录状态 | 审核时间      | 操作   |        |
| 野料维护                          | 1 |    | 公需课      | 高质量发展<br>#42420655                           | 2023 | 可折算学<br>时形式 | 广东省教师继<br>续教育指导中<br>心 |            |            | н,       | -        | -      | -         | [査看] |        |
| 员基本信息维护<br>用管理查看<br>信信息查看     | 2 | 0  | 公需课      | 碳达峰、碳中<br>和的实现路径<br>与广东探索专<br>题<br>#41258091 | 2022 | 可折算学<br>时形式 | 广东省教师继<br>续教育指导中<br>心 | 1014       | -          | 1        |          | -      | 1.        | [查看] |        |
| 史(旧系统)数据<br>史证书查询/打印<br>史记录查询 | 3 | 0  | ĩ        |                                              | 2022 | 面授          | 华南师范大学                |            |            |          |          | -      | 5         | [查看] |        |
| 課学习平台                         | 4 | 0  | ł,       |                                              | 2022 | 面授          | 华南师范大学                | -          | -          |          |          | -      |           | [查看] |        |
|                               |   |    | 11       |                                              |      |             |                       |            |            |          |          |        | (general) |      |        |

| 广东省专                                  | 业技术人员                                                      | 继续教育系统                                                                  | (个人)                                                                                                    | 發調時間: 2023年5                 | 5月20日 東海一 15:03:23 | 子暗思沙野描式              |
|---------------------------------------|------------------------------------------------------------|-------------------------------------------------------------------------|----------------------------------------------------------------------------------------------------|------------------------------|--------------------|----------------------|
| ▲ 个人业务                                | 前页 x 细球教育记录 x                                              | x \$530600.00                                                           |                                                                                                    |                              |                    | A DIGENTIAL DATE AND |
| 维结教育记录                                |                                                            |                                                                         |                                                                                                    |                              |                    | 🗒 保存 🛛 🗒 确认送审        |
| ····································· | 姓名                                                         |                                                                         |                                                                                                    | 身份证明                         |                    |                      |
| - 培训事情况香香                             | 性别                                                         |                                                                         |                                                                                                    | 所属地四                         | X                  |                      |
| 建物教育证书灯印                              | 工作单位                                                       |                                                                         |                                                                                                    | 申报年歷                         | E                  | · \                  |
| an Andri Abra                         | 课程名称                                                       |                                                                         |                                                                                                    | 课程类型                         | 믿                  | - X                  |
| ■ 资料维护                                | 学时申报形式                                                     | Ψ                                                                       |                                                                                                    |                              |                    |                      |
| □ 人员基本信息维护                            | 学习开始时间                                                     | E                                                                       |                                                                                                    | 学习结束时间                       | ]                  | 19 -                 |
| ♀ 信用管理查看                              | 参训天数                                                       |                                                                         |                                                                                                    | 拟申报学时                        | <del>أ</del>       |                      |
| 失信信息查看                                | 考核结果                                                       |                                                                         |                                                                                                    |                              |                    |                      |
| ♀ 历史(旧系统)数据                           | 他教化内名称                                                     | 注·加用在「旋動机构名称」由主部进                                                       | ◎ 选择 ● 清全                                                                                                    | 在后面的文本版中寻入1                  |                    |                      |
| 医中沉寒毒狗/打印                             | 学习地点                                                       | VT - XHAGT [WEBY/0 N/A CHU1-1-WHER5                                     | and information and a second second | [[]]周围]天平理于家八:               |                    |                      |
| 三 医中语患者海                              |                                                            |                                                                         |                                                                                                    |                              | ~                  |                      |
|                                       | 学习内容                                                       |                                                                         |                                                                                                    |                              |                    |                      |
| ■公需课学习平台                              |                                                            |                                                                         |                                                                                                    |                              |                    |                      |
|                                       | 备注                                                         |                                                                         |                                                                                                    |                              |                    |                      |
|                                       | 附件信息<br>1.请上传有效的学习证明材料<br>2.由施教机构组织开展的培训<br>3.清确保证明材料的真实有效 | ,所有上传材料将作为学时认定依据<br>,需由施教机构出具加盖公章的学习<br>, <mark>若发现造假,将列</mark> 入失信名单并公 | 。<br>小证明;由法人单位组织<br>示,同时按相关规定进                                                                                                    | 开展的培训,需上传培训过程照片及加盖公章<br>行处理! | 的学习证明。             | ◎ 附件材料上传 ● 删除        |
|                                       | 日 名                                                        | 称                                                                       | 文件类型                                                                                                    | 文件大小 (KB)                    | 下载                 |                      |
|                                       |                                                            |                                                                         |                                                                                                    |                              |                    |                      |

### 五、继续教育证书打印

**所有职称系列的专业技术人员均在此平台打印继续教育证书**。公需科目、专业 科目和选修科目已完成学时必须要大于或者等于要求学时证书才能打印;统计周期 为48小时左右统计一次。步骤如下:

第一步:点击查询

第二步: 点击打印证书

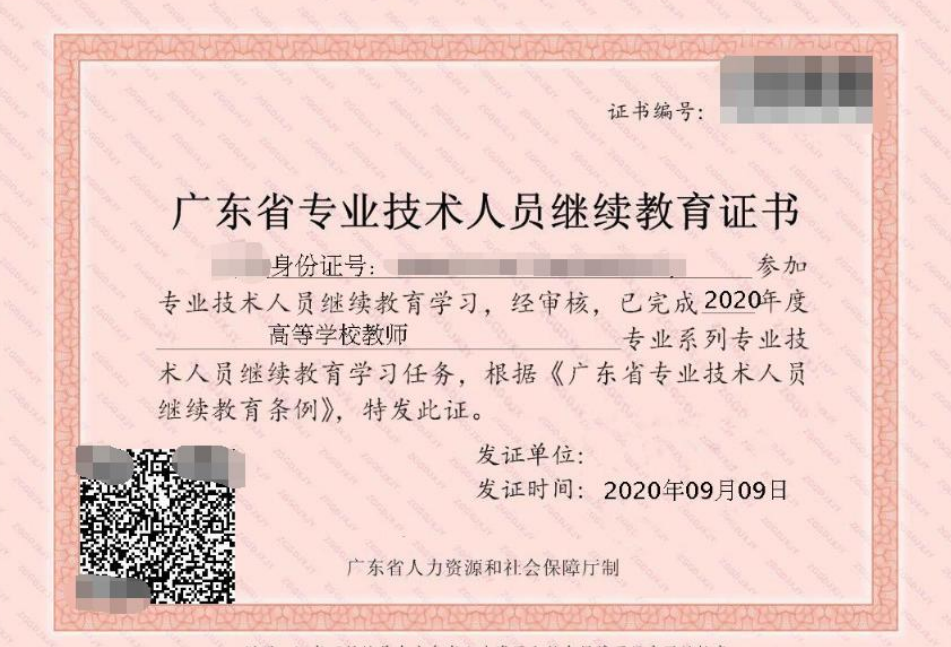

说明:证书可凭编号在广东省人力资源和社会保障厅门户网站核实